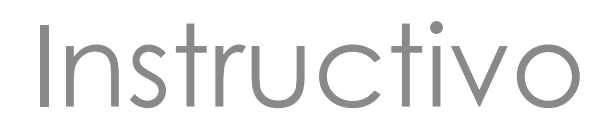

## Restablecimiento de la Clave de Seguridad (PIN) de la tarjeta Ticket Bienestar®

Cestaticket en línea para Beneficiarios

Autogestionar el restablecimiento de la clave de seguridad de tu tarjeta es una de las <u>nuevas funcionalidades</u> que tenemos para ti.

A continuación te indicamos PASO A PASO cómo podrás realizarlo desde dónde estés y a cualquier hora.

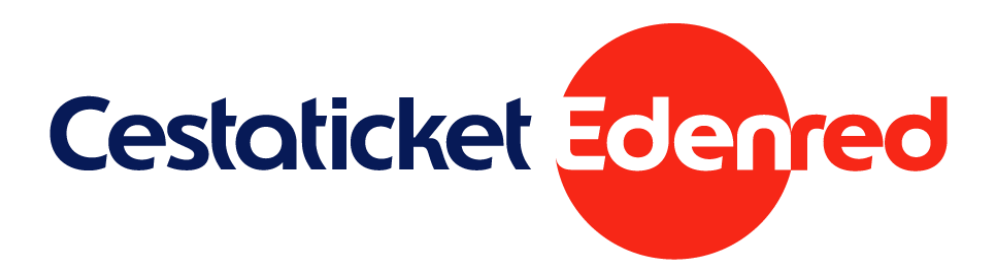

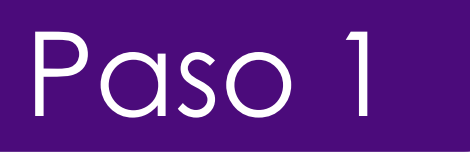

Ingresa a la dirección web: <u>http://www.cestaticket.com.ve</u>, selecciona la opción **Beneficiarios** en el menú superior.

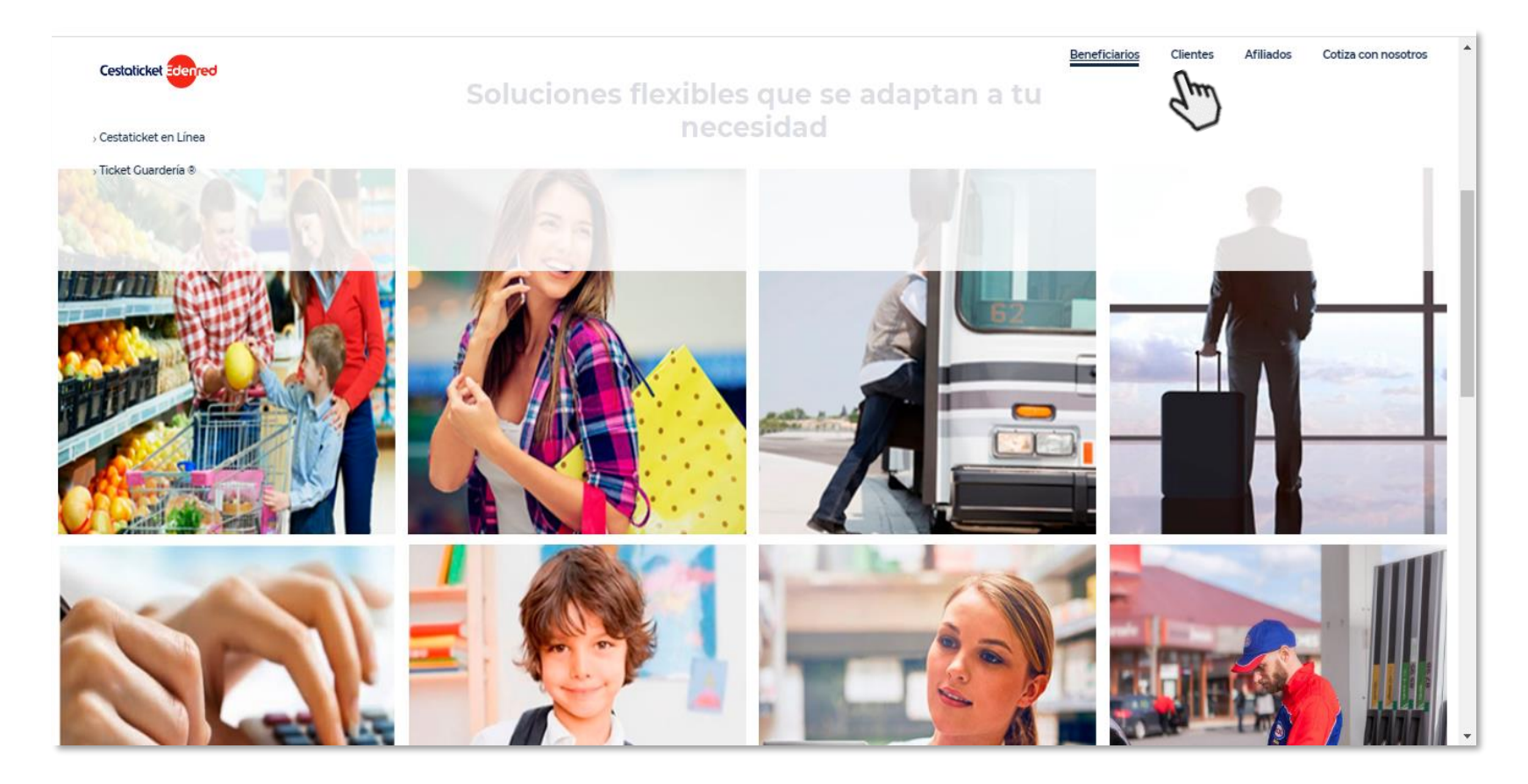

## Selecciona la opción Cestaticket en Línea

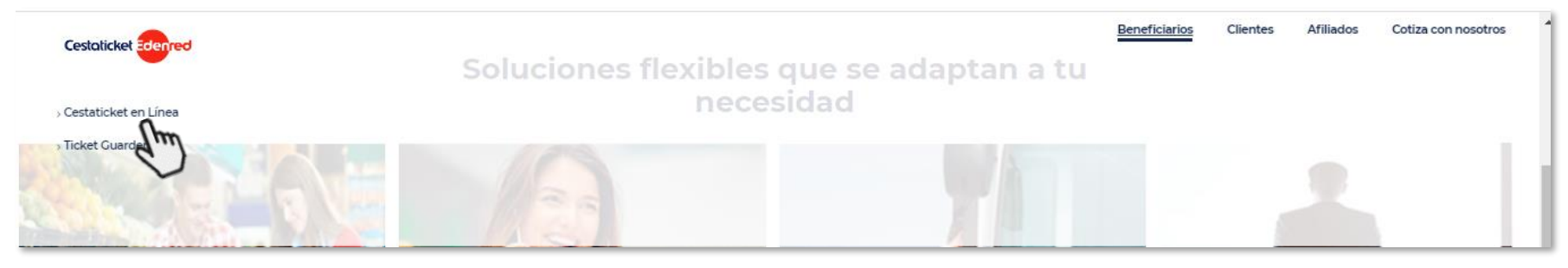

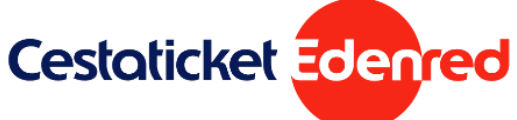

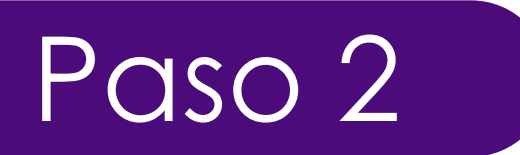

Ingresa tu número de cédula de identidad, tu contraseña; y presiona Conectarse.

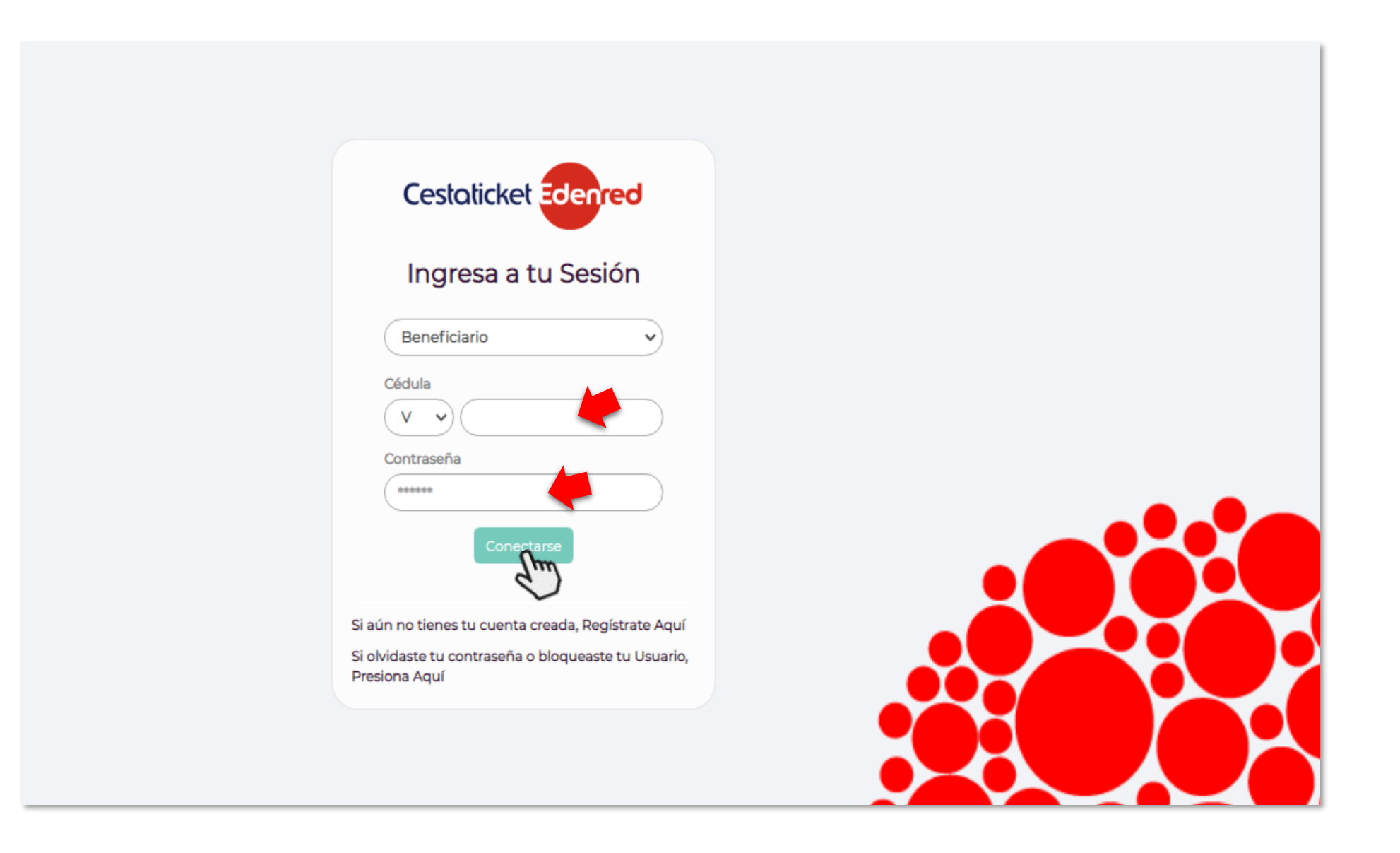

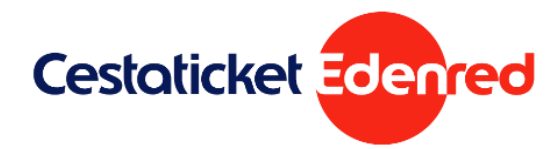

## Paso 3

Para realizar el cambio de la contraseña selecciona **cualquiera de** estas dos opciones:

- a. En el panel gris ubicado a la izquierda de la pantalla, selecciona la opción **Seguridad** y luego **Cambio de Clave Tarjeta TB**.
- b. Selecciona el número de la tarjeta Ticket Bienestar® y presiona Clave Tarjeta TB.

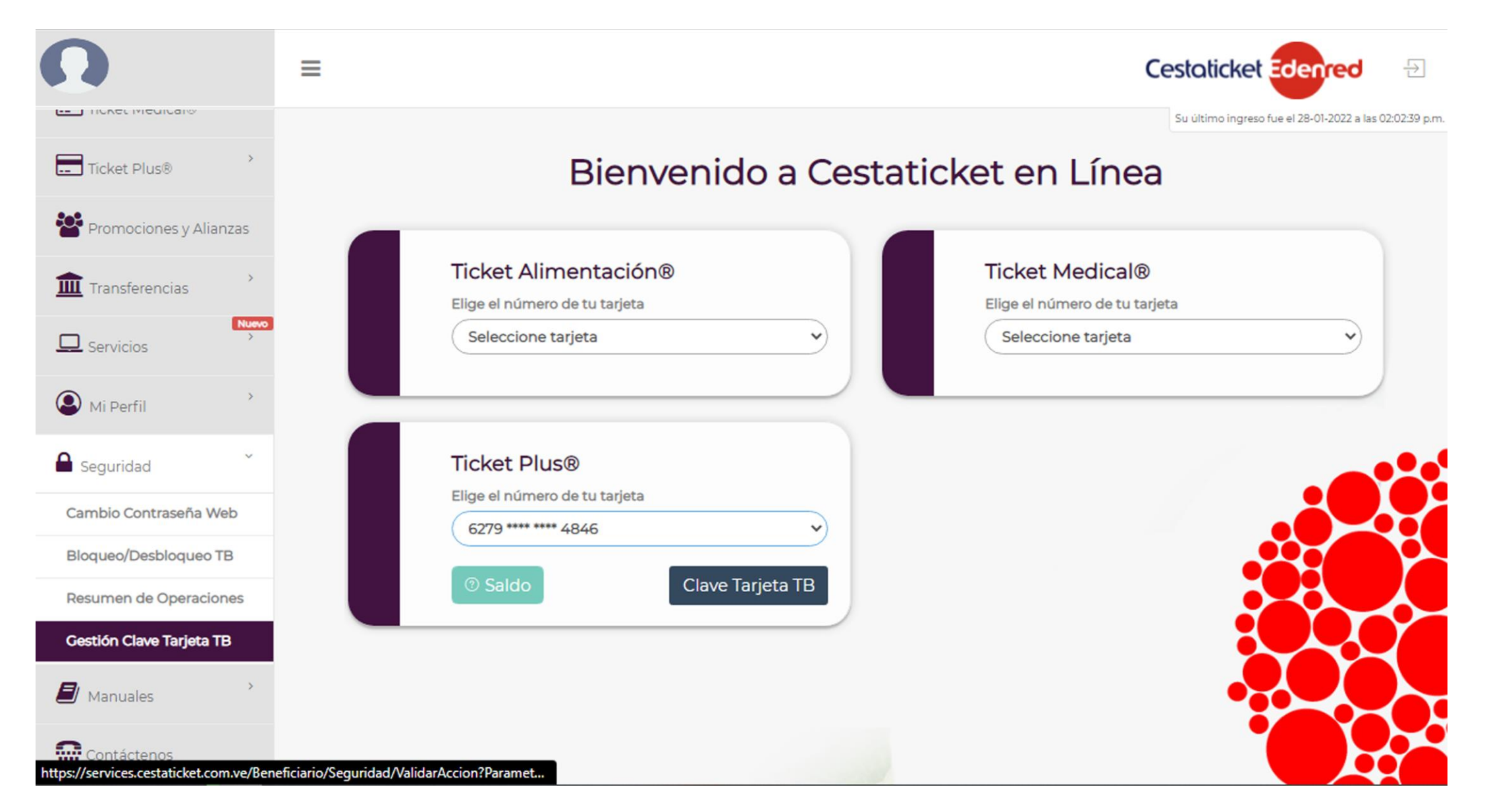

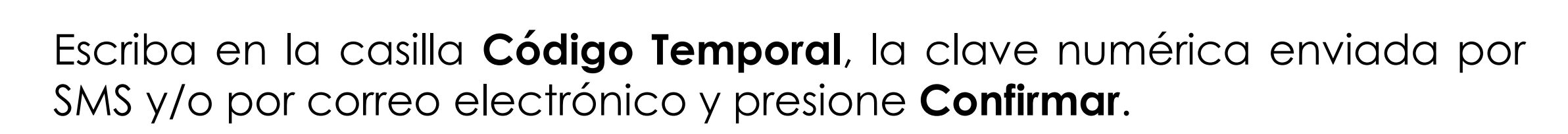

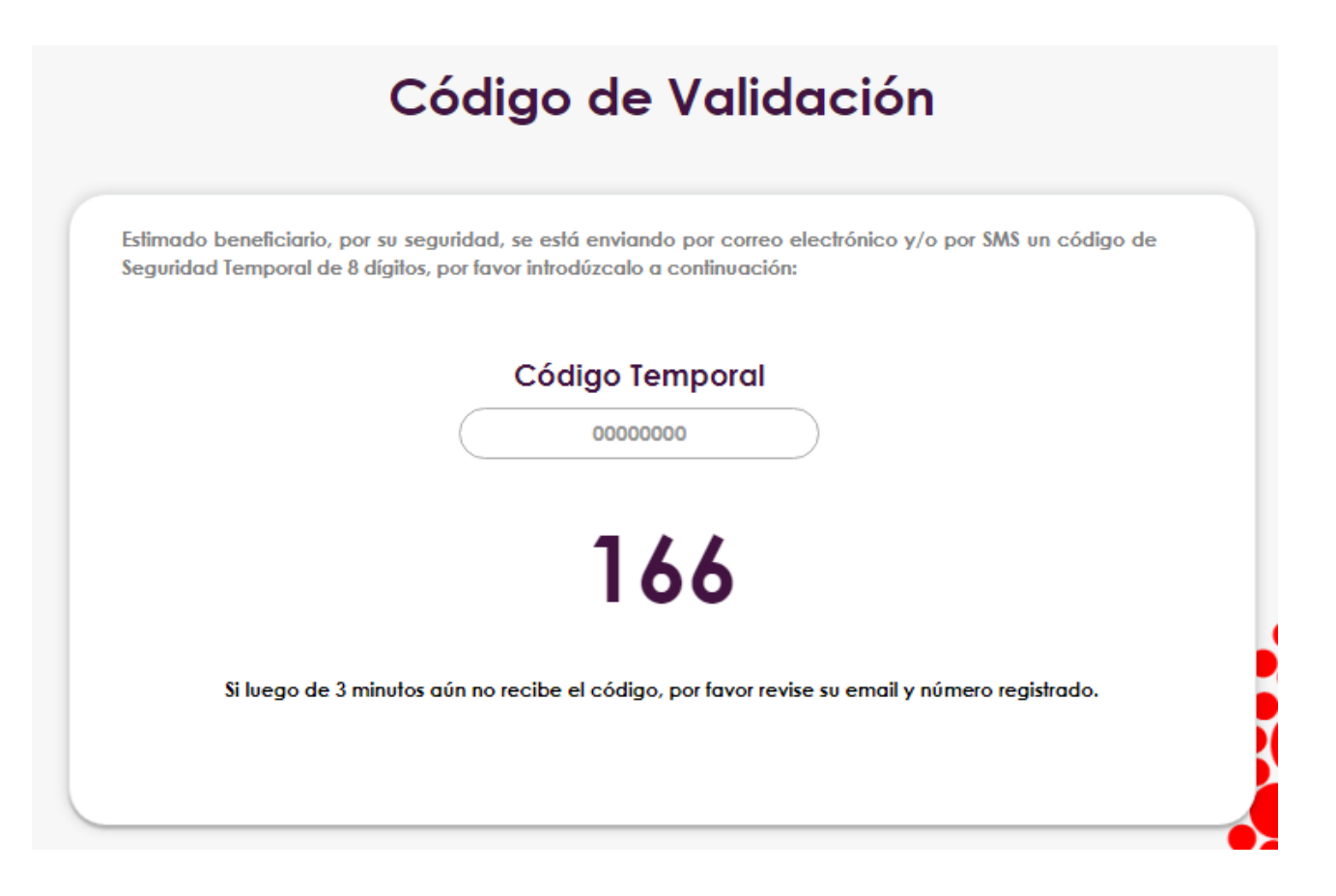

- Dispones de 180 segundos para introducir el código temporal.
- Si no recibes el mensaje en ese tiempo, presiona el botón Reenviar Código.
- Si fallas en 3 ocasiones, el sistema cancelará la operación.

Paso 4

 Si la operación se cancela, debes revisar los datos ingresados en tu perfil (número de teléfono / correo electrónico) y corregirlos antes de solicitar un nuevo código temporal.

NOTA: Una vez presionado el botón confirmar, su clave actual quedará deshabilitada hasta configurar una nueva clave.

## Paso 5

Lee detenidamente las condiciones para cambiar la clave y completa los siguientes campos:

- Número completo de la tarjeta
- Código de seguridad (los 3 dígitos ubicados en el recuadro blanco del reverso de la tarjeta)
- Fecha de vencimiento de la tarjeta
- Cédula de Identidad
- Nueva clave secreta
- Confirmación de la nueva clave secreta

Una vez completados todos los campos, presiona **Confirmar**.

|                                                                                          | Costión                   | do Clavo                                        | Su último ingreso fue el 28-0                           |
|------------------------------------------------------------------------------------------|---------------------------|-------------------------------------------------|---------------------------------------------------------|
|                                                                                          | Oestion                   | ue clave                                        |                                                         |
| Para cambiar su clave secreta, por favor                                                 | complete los campos co    | n las siguientes condicior                      | nes:                                                    |
| ° Debe tener una longitud de 4 dígitos.                                                  |                           |                                                 |                                                         |
| ° Debe ser diferente a las últimas 5 clave                                               | es creadas.               |                                                 |                                                         |
| ° Debe ser diferente a la fecha de su nac                                                | cimiento.                 |                                                 |                                                         |
| ° Debe ser diferente al número de su cé                                                  | dula de identidad.        |                                                 |                                                         |
| ° No debe contener más de 3 caracteres                                                   | iguales, es indiferente q | ué posiciones ocupen.                           |                                                         |
|                                                                                          |                           |                                                 |                                                         |
| Número de Tarjeta                                                                        |                           | Código d                                        | e Seguridad                                             |
| Número de Tarjeta<br>6279 **** **** 4846 - Ticket Plus®                                  | ~                         | Código d                                        | e Seguridad                                             |
| Número de Tarjeta<br>6279 **** **** 4846 - Ticket Plus®<br>Últimos 3 dígitos de Cedula   | ~                         | Código d<br>Fecha de                            | e Seguridad<br>•••<br>Expiración de la Tarjeta          |
| Número de Tarjeta<br>6279 **** 4846 - Ticket Plus®<br>Últimos 3 dígitos de Cedula<br>000 | <b>&gt;</b>               | Código d<br>Fecha de                            | e Seguridad<br>•••<br>Expiración de la Tarjeta<br>1234  |
| Número de Tarjeta<br>6279 **** 4846 - Ticket Plus®<br>Últimos 3 dígitos de Cedula<br>000 | ><br>Nue                  | Código d<br>Fecha de                            | e Seguridad<br>•••<br>Expiración de la Tarjeta<br>1234  |
| Número de Tarjeta<br>6279 **** 4846 - Ticket Plus®<br>Últimos 3 dígitos de Cedula<br>000 |                           | Código d<br>Fecha de                            | e Seguridad<br>••••<br>Expiración de la Tarjeta<br>1234 |
| Número de Tarjeta<br>6279 **** 4846 - Ticket Plus®<br>Últimos 3 dígitos de Cedula<br>000 | Nuc Confirma              | Código d<br>Fecha de<br>evo PIN<br>ecion de PIN | e Seguridad<br>•••<br>Expiración de la Tarjeta<br>1234  |

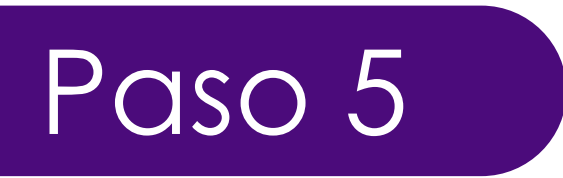

Si el cambio de clave fue de manera exitosa, aparecerá la siguiente pantalla.

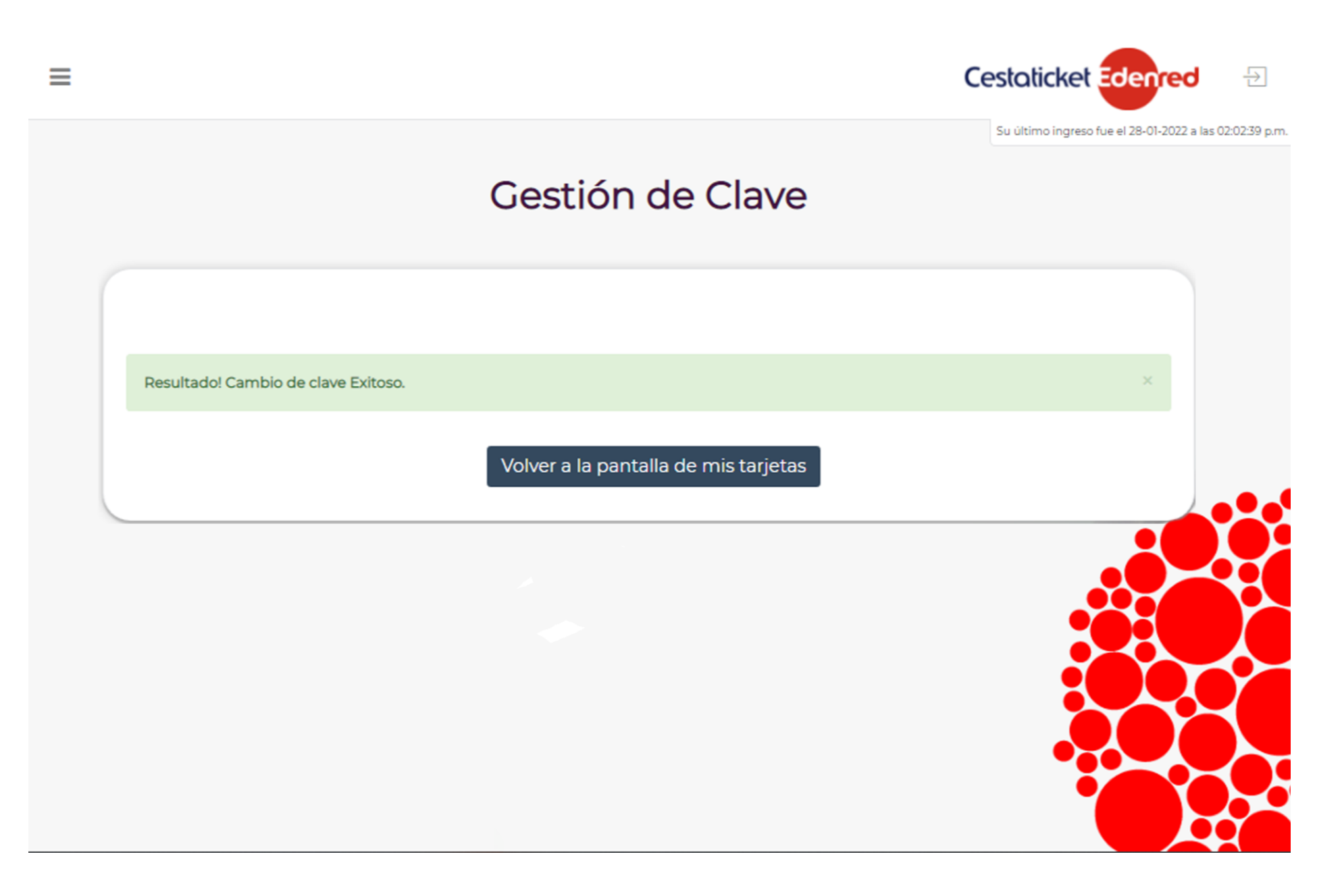

En caso de generarse un error al confirmar la clave, revise las causas y presione el botón Volver atrás para corregir.

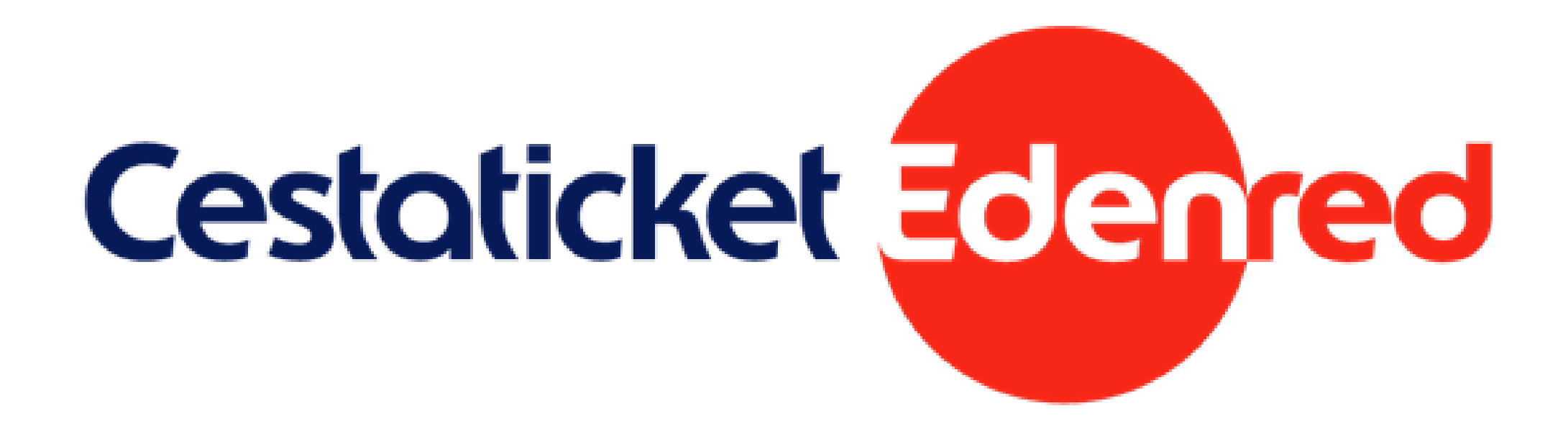